## HOW TO GET TO DESTINY DISCOVER AND PUT BOOKS ON HOLD

## Step 1: Go to the Student Portal: students.spsk12.net

 $\leftarrow \rightarrow$  C  $\bigcirc$  students.spsk12.net

Step 2: Hover your mouse over "Learning Resources" and select Destiny

| SPS Student Portal                     |                                                        | Schools - Canvas - Hom | e Access Center + Scholarship Hub | DISTRICT WEBSITE Q  |
|----------------------------------------|--------------------------------------------------------|------------------------|-----------------------------------|---------------------|
| News                                   | Calendar                                               | Schools                | Learning Resources                | Textbooks           |
| Canvas Clever Por<br>i-Ready Jefferson | tal Credo Reference Desmo<br>Lab SOL Review Read Works | Canvas                 | IXL                               | ntum Courseware IXL |
| HOME ) LEARNING RESOURCES              |                                                        | Clever Portal          | i-Ready<br>Infferentiation        |                     |
|                                        |                                                        | Desmos Calculator      | Read Works                        |                     |
|                                        |                                                        | <u>Destiny</u>         | VA Wizard                         |                     |
|                                        |                                                        | Discovery Education    | Virtual Virginia                  |                     |
|                                        |                                                        | EBSCO                  | World Book Online                 |                     |
|                                        |                                                        | Edmentum Courseware    |                                   |                     |

Step 3: Select Northern Shores Elementary School

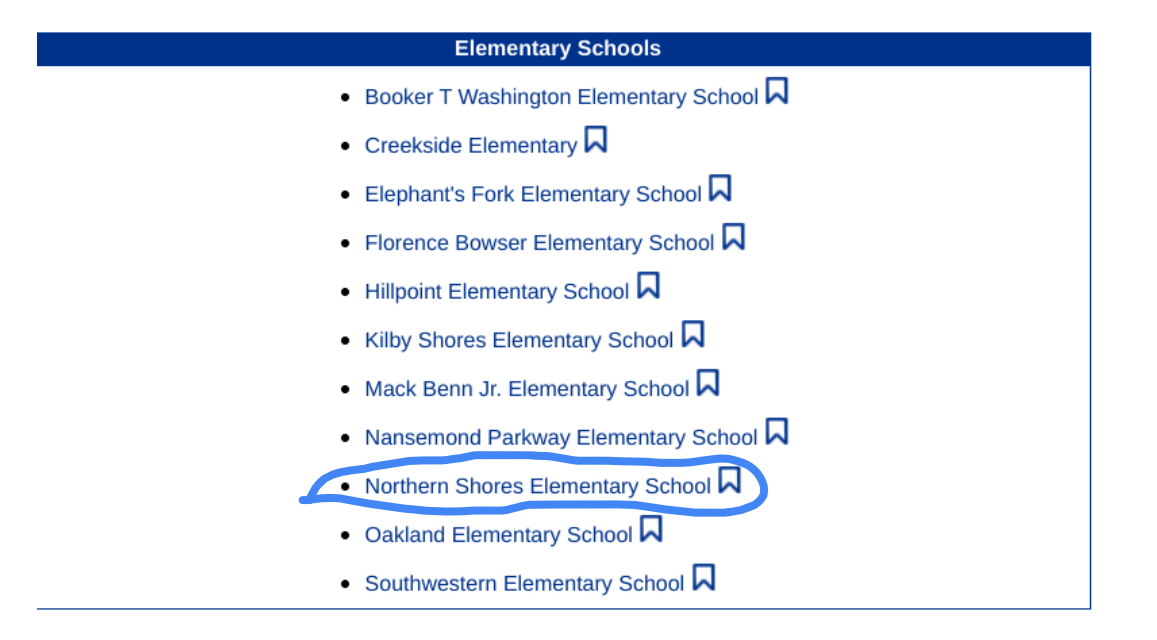

Step 4: Select Login in the upper right corner of the screen

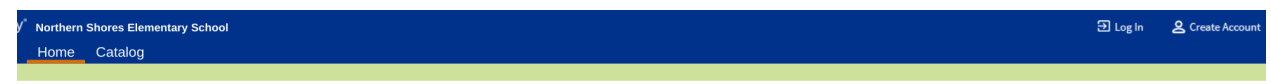

Step 5: Click on the blue **sign in with Google** button on the left

| Log in using your account with  |           |         |                                                                                                    | Log in using your Destiny account |       |         |  |  |
|---------------------------------|-----------|---------|----------------------------------------------------------------------------------------------------|-----------------------------------|-------|---------|--|--|
| G Sign in with Google           |           | OR      | User Name:<br>Password:<br>Forgot password?<br>Log In Cancel<br>Don't have an account? Create new account |                                   |       |         |  |  |
| Step 6: Click on <b>Catalog</b> |           |         |                                                                                                    |                                   |       |         |  |  |
| Home                            | Dashboard | Catalog | Circulation                                                                                               | Reports                           | Admin | My Info |  |  |
|                                 |           |         |                                                                                                    |                                   |       |         |  |  |

Step 7: Click on Destiny Discover on the left side of the screen

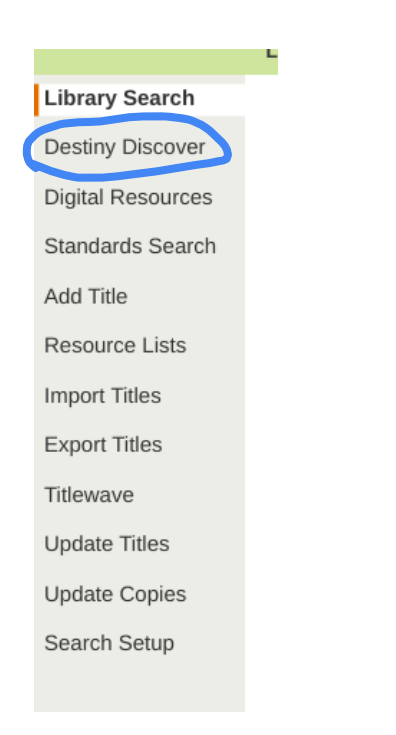

Step 8: Look through the books or type a specific book into the search bar

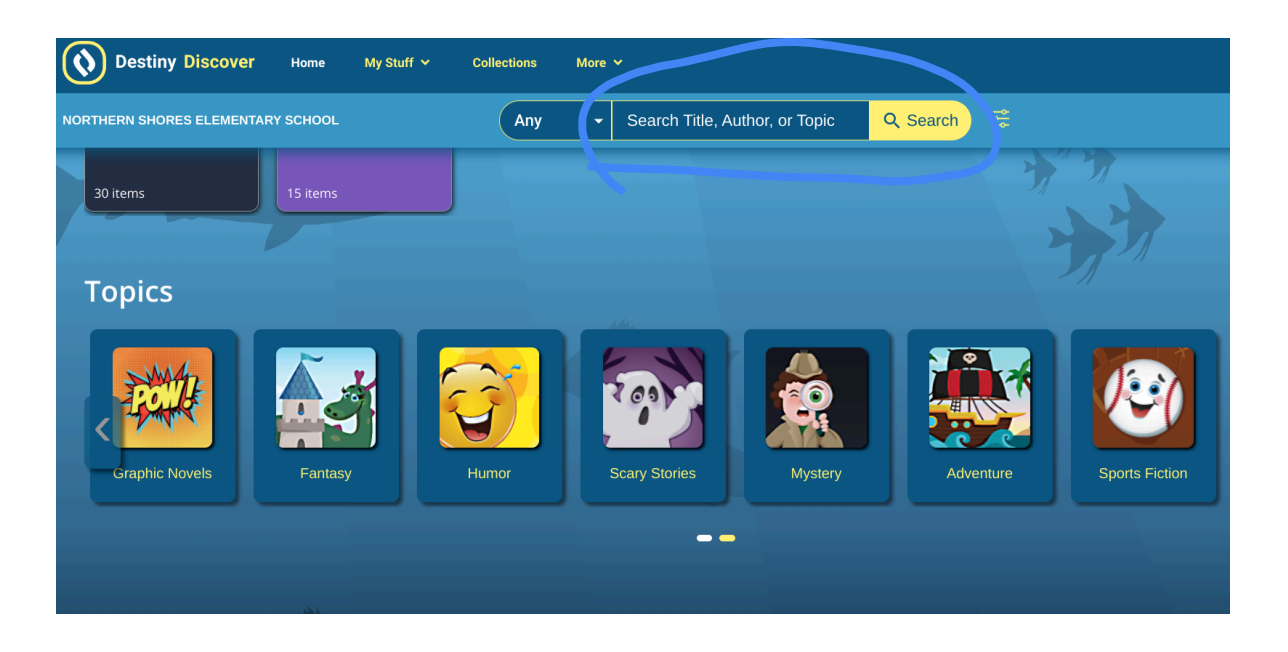

Step 9: Select Hold next to the image of the book title you want to put on hold

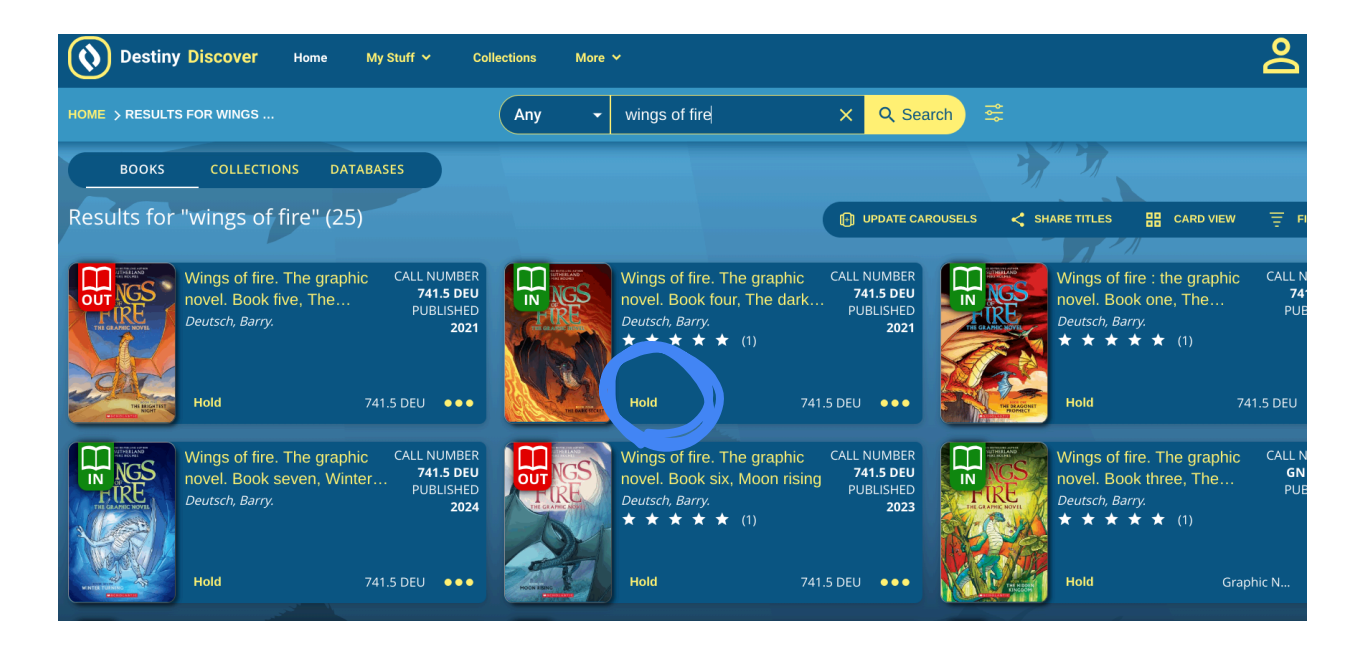

Step 10: Wait for your books to be delivered!

\*\*Simply click Unhold if you change your mind.

\*\*Make sure your books are returned before placing a book on hold.